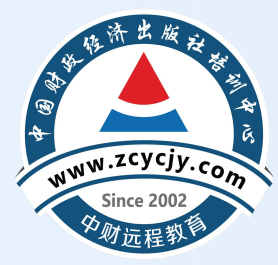

## 河北省继续教育学习流程

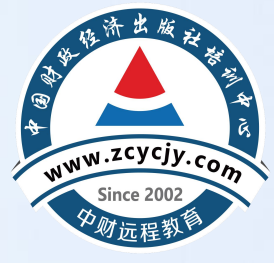

## 电脑端学习流程

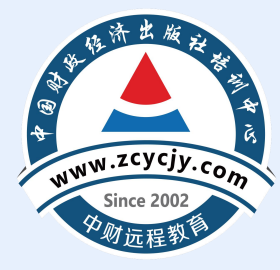

### 第一步: 登录河北省会计人员管理服务系统

#### 登录河北省会计人员管理服务系统

https://rygl.hebcz.cn/

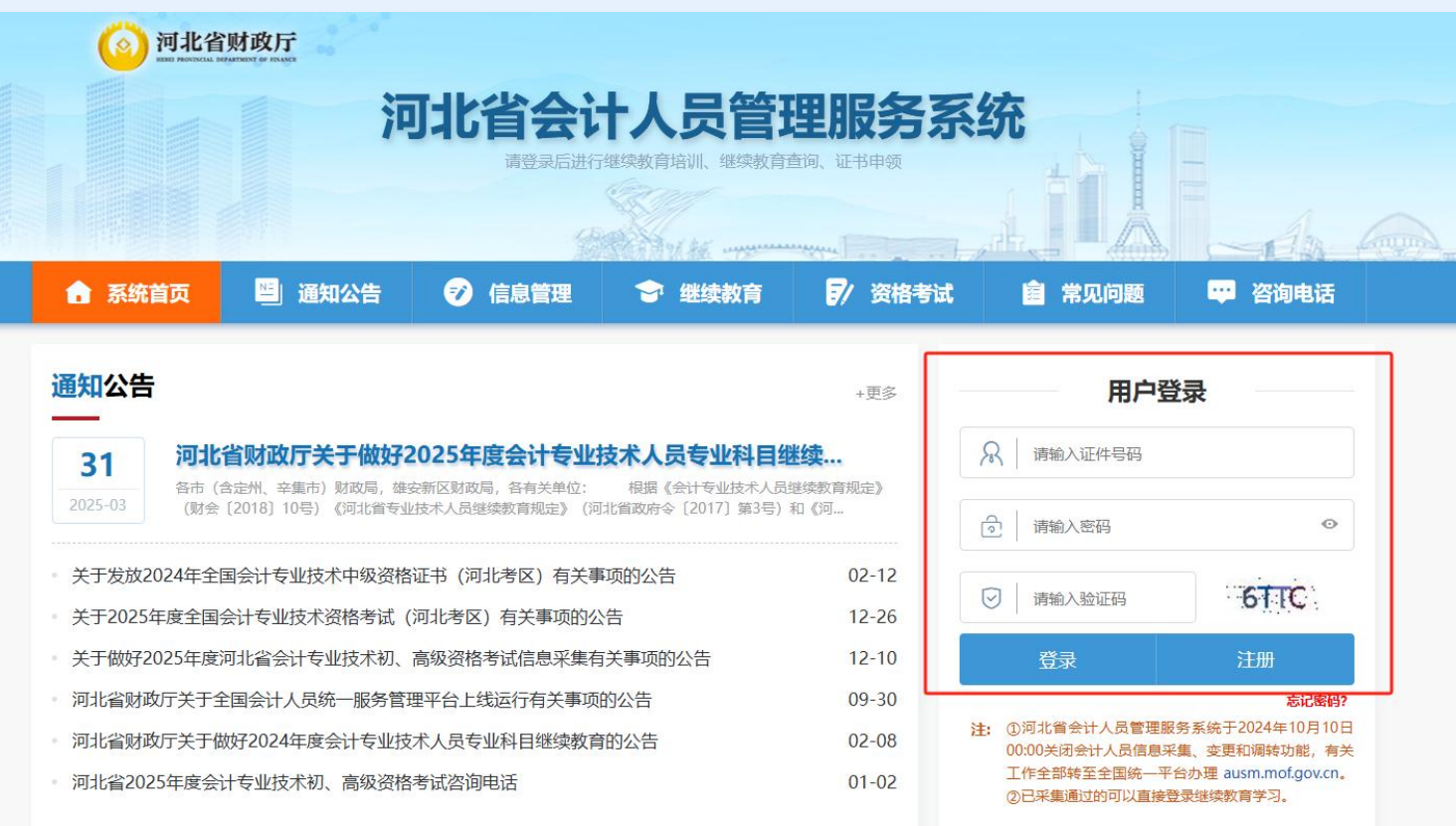

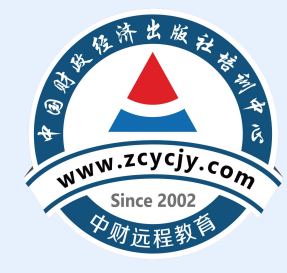

#### 点击【**继续教育报名**】,选择年度、网校

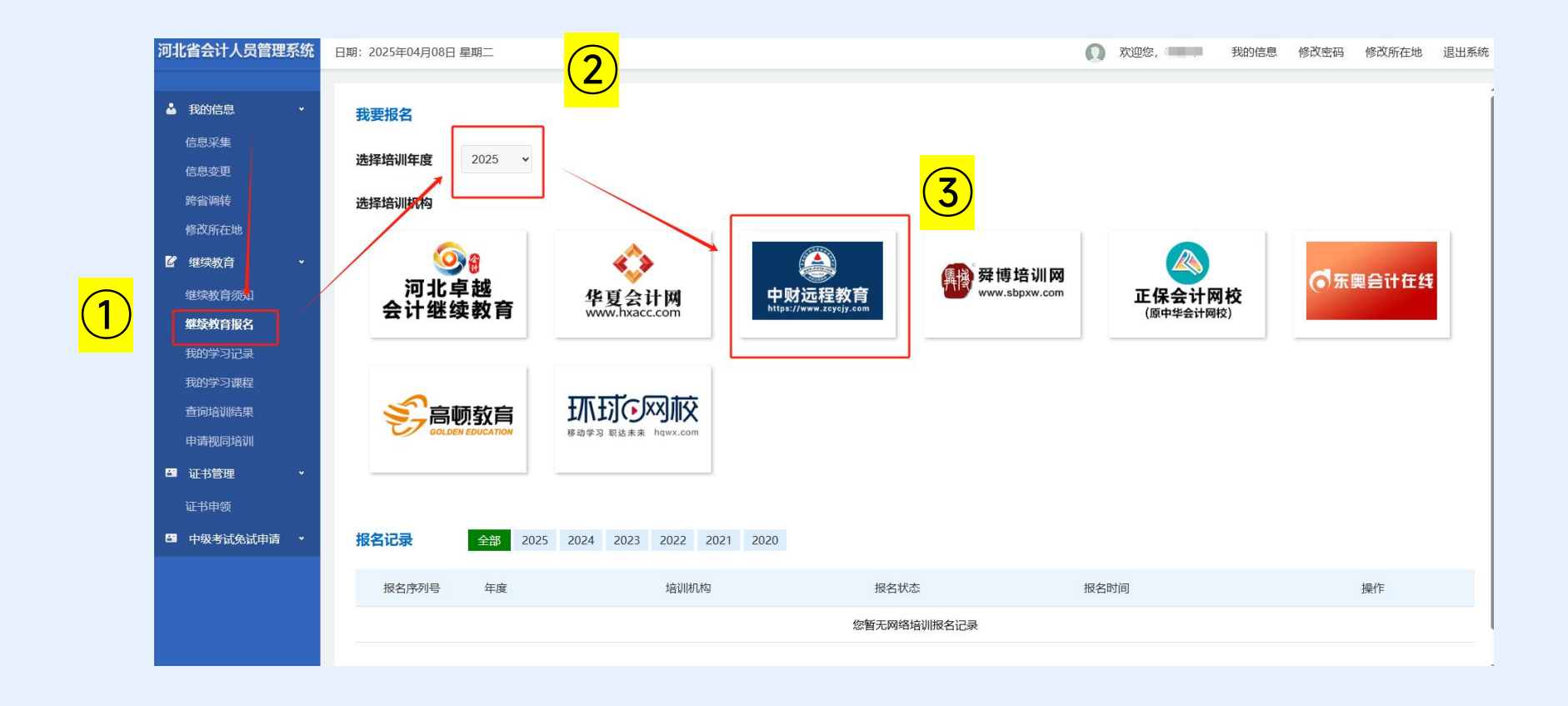

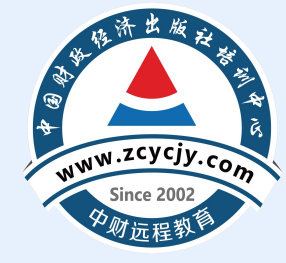

### 点击【确定】

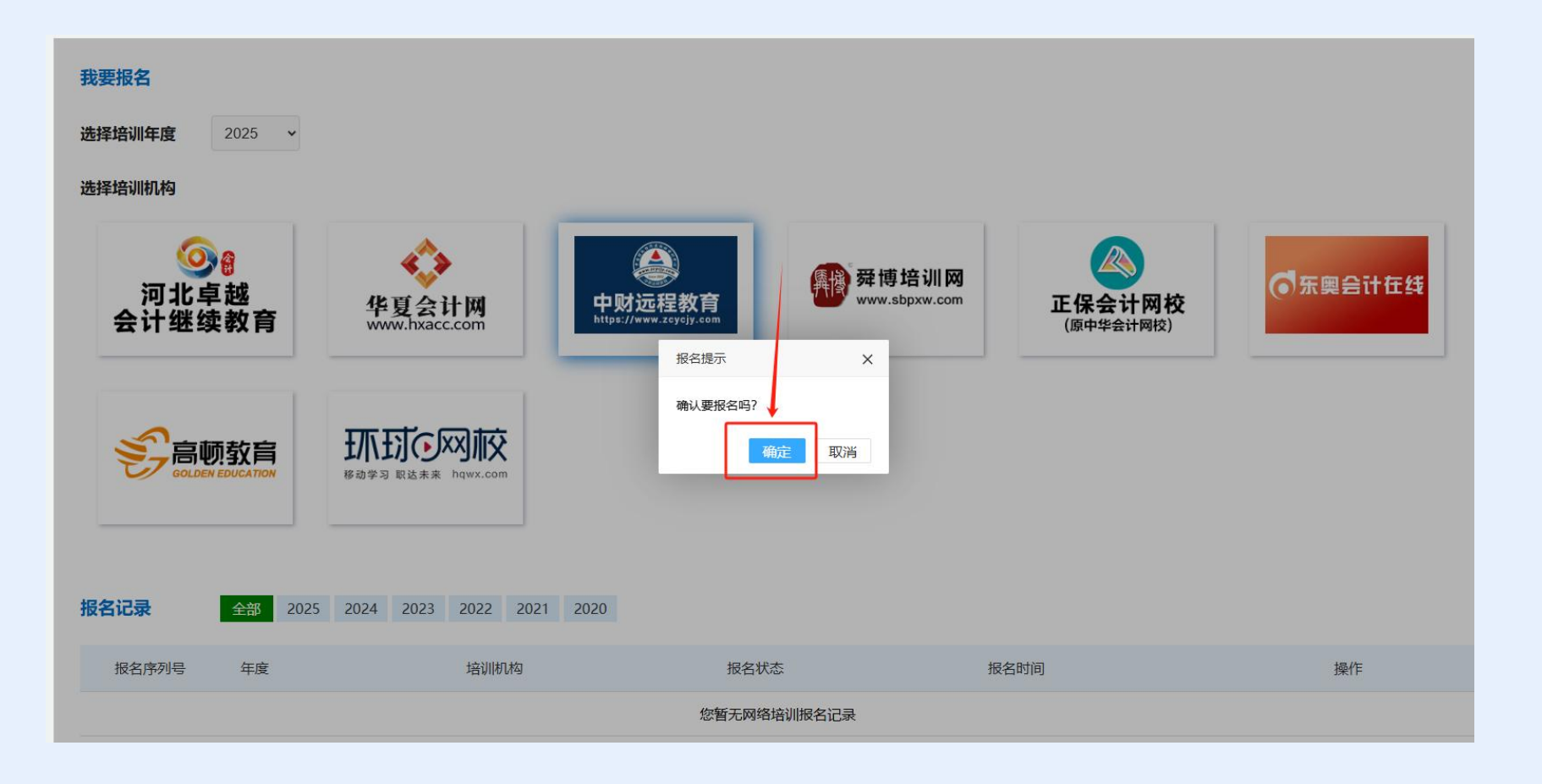

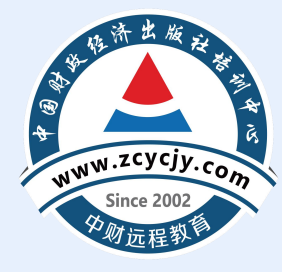

#### 点击【<mark>进入网校</mark>】

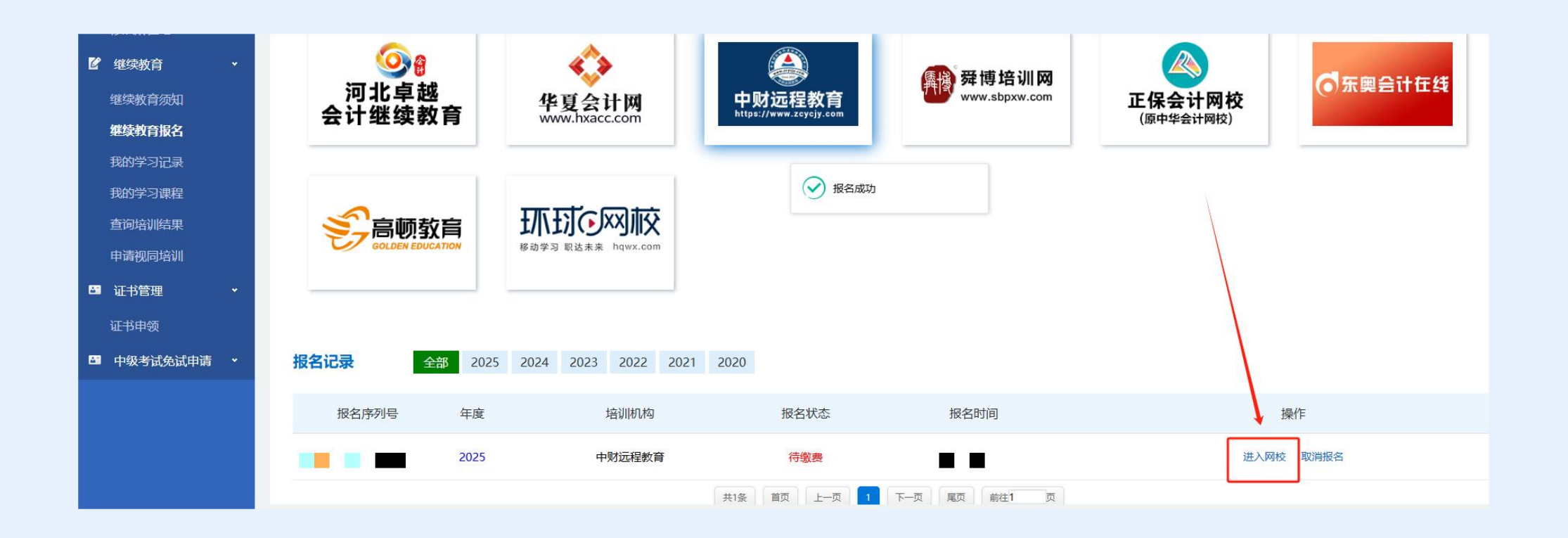

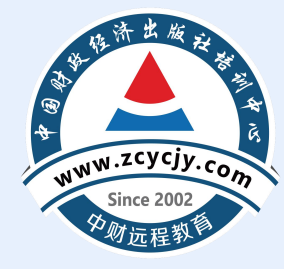

### 第二步:选择课程

### 进入网校后到达选课页面,可通过两种方式进行选课。

| 继续教育网络精品课程推荐                      |                          | 网校帮我选课:系统自动分配课 | 程,如需自行选课 | , 请在下方课稿 | 程表内选课                                                                                                    |
|-----------------------------------|--------------------------|----------------|----------|----------|----------------------------------------------------------------------------------------------------|
| 专业课已选: 0 / 60.0学分                 |                          |                | □ 网校帮我   | 选课 🛛 🙀   | 去结算                                                                                                    |
| <b>学习年度:</b> 2025年 2024年 2023年 20 | 022年 2021年 2020年         |                |          |          |                                                                                                    |
| 会计人员级别: 初级会计人员 中级会计人员             | 高级会计人员                   |                |          |          |                                                                                                    |
| 科目类型: 专业通识知识 专业核心知识 专业            | 拓展知识                     |                |          |          |                                                                                                    |
| 捜索課程:                             | 索                        |                |          |          |                                                                                                    |
|                                   | 1 专业科目                   |                |          |          |                                                                                                    |
| 课程分类                              | 课程名称                     | 学分             | 课程简介     | 试听       | 选课                                                                                                    |
|                                   | 专业通识知识科目 —               |                |          |          |                                                                                                    |
|                                   | 审计失败案例和警示教育              | 5.8            | 课程简介     | 试听       |                                                                                                    |
|                                   | 会计人员职业道德规范               | 6.7            | 课程简介     | 试听       | 試听       选课         试听       □         试听       □ |
|                                   | 加大审计重点领域关注力度,进一步有效识别财务风险 | 11.3           | 课程简介     | 试听       |                                                                                                    |
| 会计职业道德与诚信                         | 会计职业道德规范与教育              | 17.5           | 课程简介     | 试听       |                                                                                                    |
| 云订职业道德体系建设                        | 牢固树立纪律和规矩意识, 习惯在监督下开展工作  | 9.6            | 课程简介     | 试听       |                                                                                                    |
|                                   | 电信网络诈骗识别与防范              | 1.7            | 课程简介     | 试听       |                                                                                                    |
|                                   | 实施联合惩戒备忘录                | 9.3            | 课程简介     | 试听       | 果程表内选课 送出                                                                                                    |
|                                   |                          |                |          | ( Deer   |                                                                                                    |

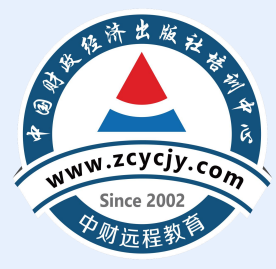

(1)网校帮我选课(由系统根据年度学分要求随机匹配课程):点击【<mark>网校帮我选课】</mark>,选择 课程类型-企业类/行政事业类,选择年度,最后点击【去结算】。

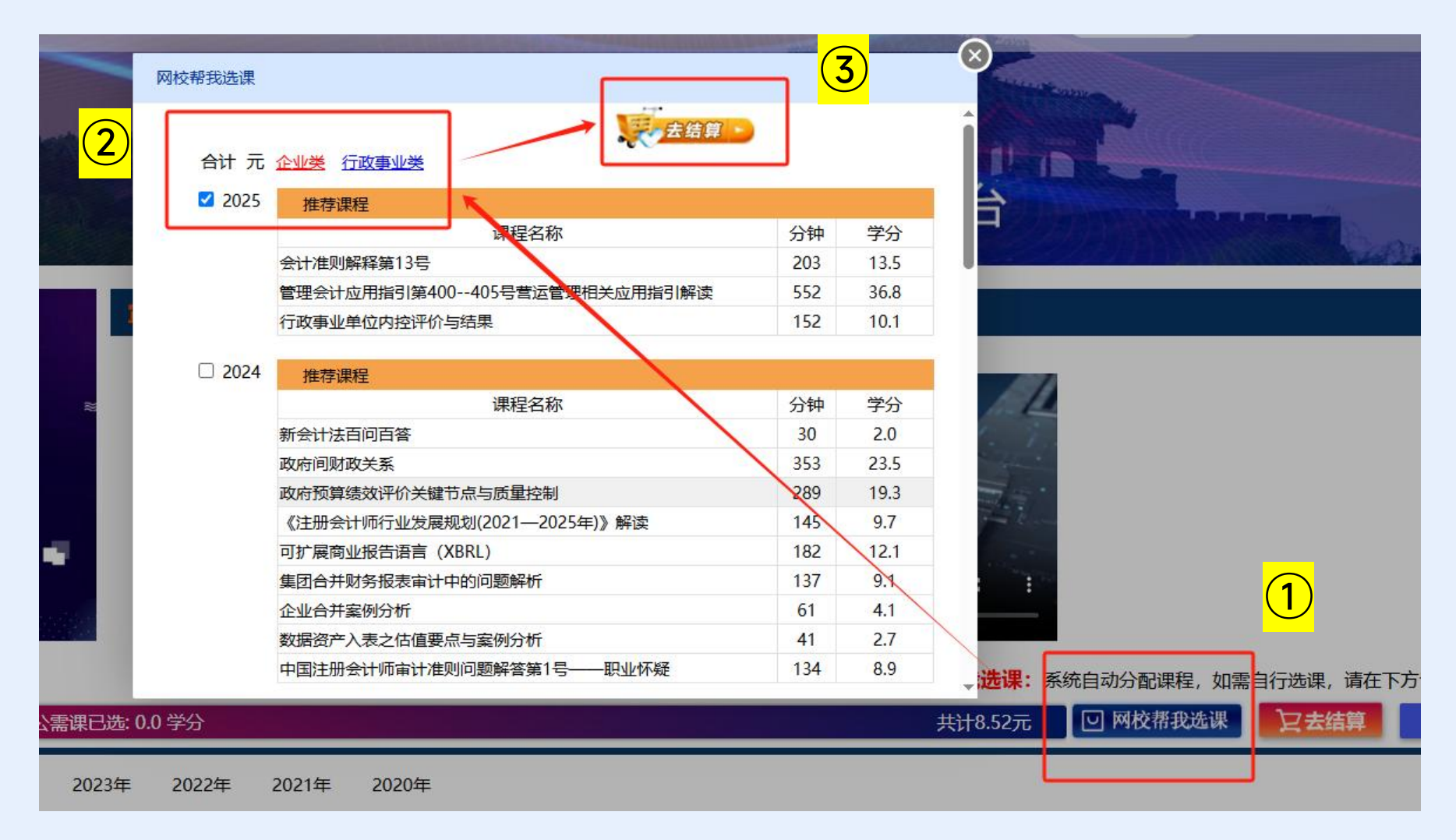

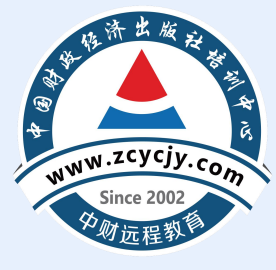

(2)自行选课:选择需要学习的年度、会计人员级别与科目类型。自行选择课程时,需按照 年度学分要求进行选课。选好课程后,点击【去结算】。注: 2020-2024补学年度需要 学习满90专业学分,2025年度需要学习满60专业学分

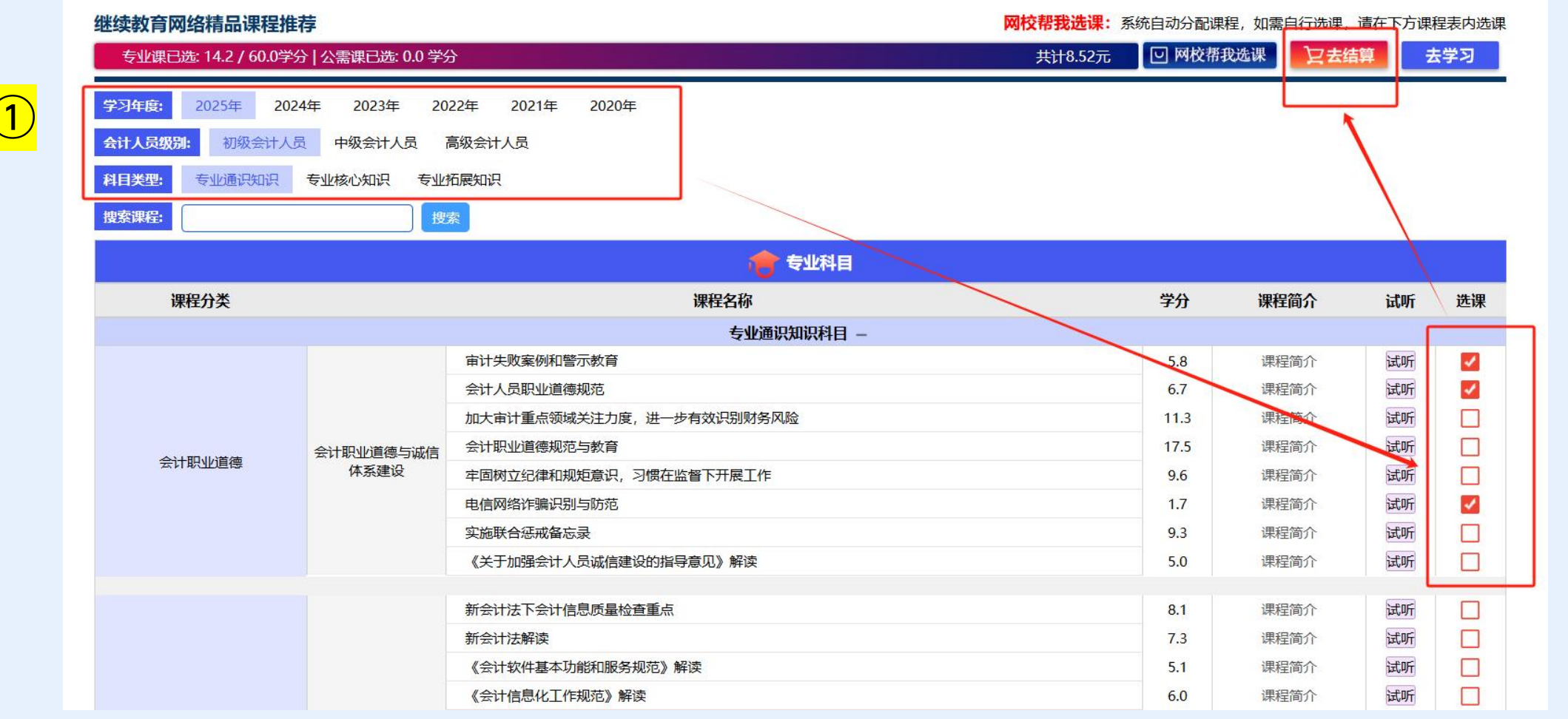

2

3

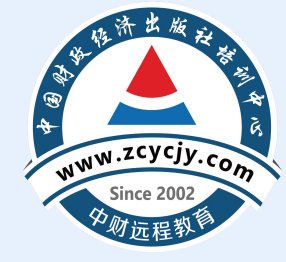

### 第三步: 缴费

选择支付方式支付

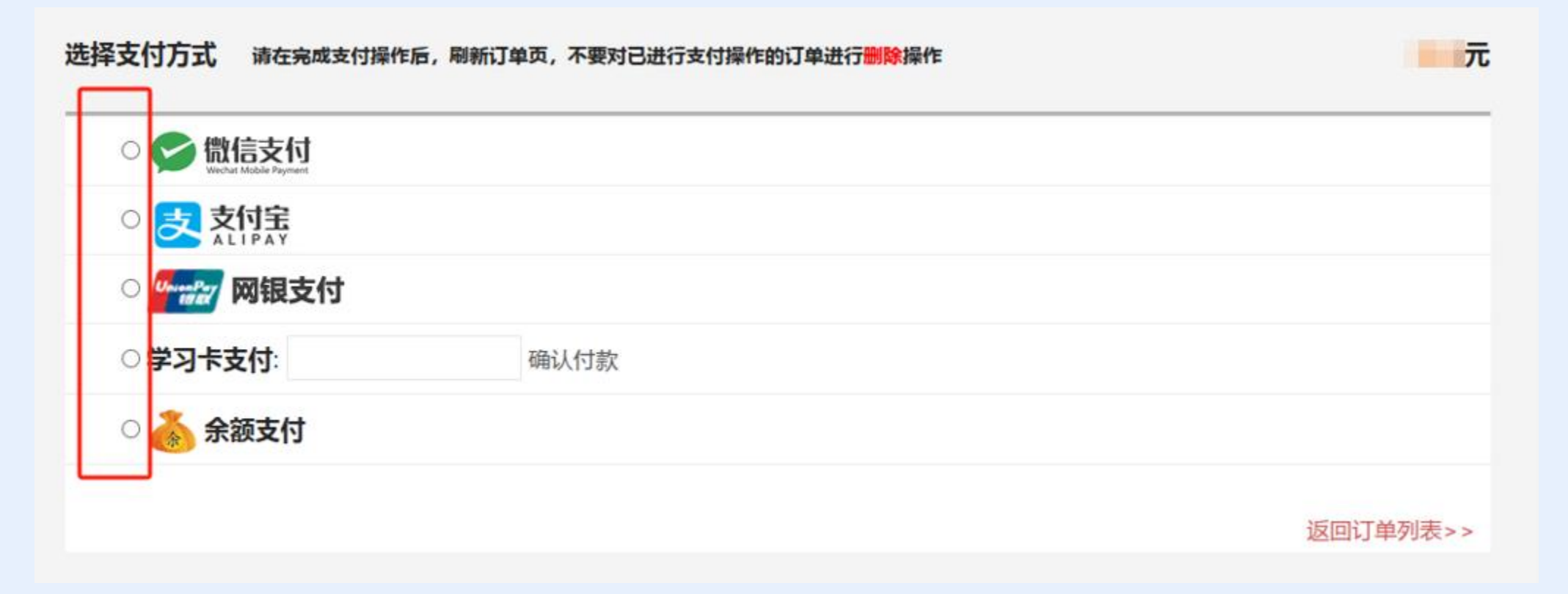

#### 

### 第四步:学习课程

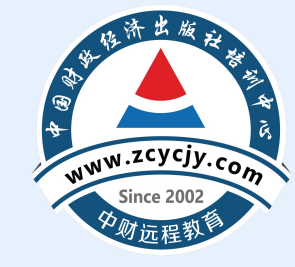

| -          | 首页    |   | 继续教育                                                                             |                     |           |          |      |          |          |                        |
|------------|-------|---|----------------------------------------------------------------------------------|---------------------|-----------|----------|------|----------|----------|------------------------|
| ¢ j        | 账户管理  | ~ | 友情提示:                                                                            |                     |           |          |      |          |          |                        |
| î ۲        | 选择课程  |   | <ol> <li>1.视频学习时,视频播放起到所播放实际时间止自动计时,视频</li> <li>2.继续教育课程学习完成才会得到相应学分。</li> </ol> | 硕不可拖动、不可快道          | <b>±.</b> |          |      |          |          |                        |
| <b>Q</b>   | 听课学习  | ^ | 3.若所属地区继续教育需要考试,则需要完成学分达到将该年度                                                    | 夏要求的 <b>最低学分</b> 才能 | 能考试。      |          |      |          |          |                        |
| ŝ          | 继续教育  |   | 您已购买的年度: <u>2025年</u>                                                            |                     |           |          |      |          |          | 继续购买其他年度               |
|            | 考试培训  |   | 温馨提示。建议使用谷歌最新版浏览器,以免影响后续的学习记录                                                    | 。 点击下载              |           |          |      |          | 学习结束时    | B: 2026-03-25 23:59:59 |
| -          | 实务培训  |   | 课程<br>名称                                                                         | 学分                  | 学时        | 学习<br>进度 | 是否完成 | 开始<br>学习 | 课程<br>考试 | 课程<br>评价               |
| 下          | 载学习证明 |   | 新修订的《中华人民共和国公司法》解读                                                               | 8.0                 | 120分钟     | 29分钟30秒钟 | 否    | 点击学习     |          |                        |
| <b>e</b> 1 | 丁单/发票 |   | 管理会计指引体系解读——战略与绩效管理                                                              | 8.5                 | 127分钟     |          | 否    | 点击学习     |          |                        |
|            | 我的图书  | ~ | 新公司法下国有资产交易合规新挑战                                                                 | 6.2                 | 93分钟      |          | 否    | 点击学习     |          |                        |
|            | 我的直播  | ~ | 企业IPO过程中涉税疑难问题解析                                                                 | 8.5                 | 127分钟     |          | 否    | 点击学习     |          |                        |
| ۲          | 留言板   |   | 新的组合式税费支持政策的精准落实                                                                 | 10.2                | 153分钟     |          | 否    | 点击学习     |          |                        |
| 原目         | 我的班级  |   | 审计人员职业道德——理论与实务                                                                  | 10.3                | 154分钟     |          | 否    | 「点击学习」   |          |                        |
|            |       |   | 加大审计重点领域关注力度,进一步有效识别财务风险                                                         | 11.3                | 169分钟     |          | 否    | 点击学习     |          |                        |
|            |       |   |                                                                                  |                     |           |          |      |          |          |                        |

点击右上角【个人中心】, 进入个人中心页面,点击 【听课学习】-【继续教育】 进入课程列表页面,点击课 程后方【点击学习】学习课 程。

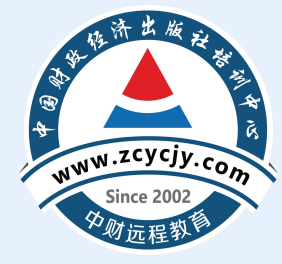

### 第五步:考试

#### 课程学习完成后点击课程后方【<mark>开始考试</mark>】,考试通过即可。

| <ul> <li>▲ 首页</li> <li>◆ 账户管理 ✓</li> <li>▶ 选择课程</li> </ul> | 友情提示:<br>1.视频学习时,视频播放起到所播放实际时间止自动计时,视<br>2.继续教育课程学习完成才会得到相应学分。<br>3.若所属地区继续教育需要考试,则需要完成学分达到将该年起 | 顾不可拖动、不可快<br>夏要求的 <b>最低学分</b> 才 | 进。<br>能考试。  |             |       |          |              |                                    |
|------------------------------------------------------------|-------------------------------------------------------------------------------------------------|---------------------------------|-------------|-------------|-------|----------|--------------|------------------------------------|
| ♀ 听课学习 ◆                                                   | <b>您已购买的年度: 2025年</b> 2024年 2023年 20<br>温馨提示:建议使用谷歌最新版浏览器,以免影响后续的学习记录                           | 022年 2021年<br>起。点击下载            | 2020年 2019年 | 2018年 2017年 | 2016年 |          | 学习结束时间       | 继续购买其他年度<br>]: 2026-03-25 23:59:59 |
|                                                            | 课程名称                                                                                            | 学分                              | 学时          | 学习<br>进度    | 是否完成  | 开始<br>学习 | 课程<br>考试     | 课程                                 |
| 实务培训                                                       | IPO审计业务知识及财务审核重点介绍                                                                              | 4.4                             | 66分钟        | 66分钟        | 是     | 点击学习     | 开始考试<br>宣有详情 |                                    |
| 下载学习证明                                                     | 《股份支付》案例解析                                                                                      | 4.2                             | 63分钟        | 63分钟        | 是     | 点击学习     | 开始考试         |                                    |
| 貸单/发票 ● 我的图书 ¥                                             | 新时期财务人员常见税务风险与应对技巧                                                                              | 9.1                             | 136分钟       | 136分钟       | 是     | 点击学习     | 开始考试查看详情     |                                    |
| ■ 我的直播 🗸                                                   | 成本管理之标准成本法在制造业企业的应用                                                                             | 6.7                             | 100分钟       | 100分钟       | 是     | 点击学习     | 开始考试<br>查看详情 |                                    |
|                                                            | 会计信息化发展规划(2021-2025年)政策及其解读                                                                     | 10.9                            | 163分钟       | 163分钟       | 是     | 点击学习     | 开始考试<br>查看详情 |                                    |
| <b>真 我的班级</b>                                              | 最新《印花税法》解读                                                                                      | 9.3                             | 140分钟       |             | 否     | 点击学习     |              |                                    |
|                                                            | 基层政府预算信息公开案例分析                                                                                  | <mark>1</mark> 5.6              | 234分钟       |             | 石     | 点击学习     |              |                                    |
|                                                            |                                                                                                 |                                 |             |             |       |          |              |                                    |

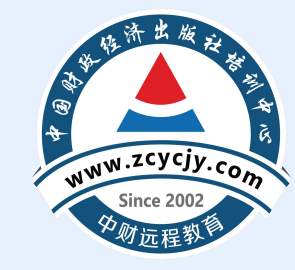

### 第六步:如何申请发票

|   |                                        |   | 会计专                                                                                                    | <b>河北省</b><br>业技术人员继续 | <b>邯郸市</b><br>续教育网络 | 各培训平台                                      |                |                    | 支付成功后,即可申请发<br>票。点击页面右上角【个<br>人中心】,点击页面左侧 |
|---|----------------------------------------|---|----------------------------------------------------------------------------------------------------|-----------------------|---------------------|--------------------------------------------|----------------|--------------------|-------------------------------------------|
| 4 | 首页                                     |   | 我的订单                                                                                                    |                       |                     | 请在完成支                                      | 2.付操作后,刷新订单页,2 | 不要对已进行支付操作的订单进行删除操 | ݱ 菜单栏中的【订单/发                              |
| 4 | <ul> <li>账户管理</li> <li>选择课程</li> </ul> | ~ | 全部订单 交易成功 待支付                                                                                                    |                       |                     |                                            |                | 订单类型: 全部订单 🗸       | 票】; 点击所需申请发票                              |
| G | <b>?</b> 听课学习                          | ~ | 订单号                                                                                                    | 地区                    | 订单金额<br>¥36.12      | 交易时间<br>2025-04-09 13:01:45                | 订单状态支付成功       | 操作 开发票             | 的年度订单操作下的【开                               |
|   | 计单/发票                                  |   | · · · · · · · · · · · · · · · · · · ·                                                                                                    | 河北省                   | ¥ 37.2              | 2024-03-13 10:43:40                        | 支付成功           | 开发票                | 发 型 】 输 λ 开 亜 信 自 ·                       |
|   | 我的图书                                   | ~ |                                                                                                    | 河北省                   | ¥ 37.62             | 2024-03-10 16:17:50                        | 支付成功           | 开发票                | <b>次示】</b>                                |
| _ | ● 我的直播                                 | ~ | A CONTRACTOR OF A CONTRACTOR OF A CONTRACTOR OF A CONTRACTOR OF A CONTRACTOR OF A CONTRACTOR A CONTRACTOR A C | 河北省河北省                | ¥ 37.32<br>¥ 37.08  | 2023-03-01 18:06:15<br>2022-02-13 09:40:11 | 支付成功支付成功       | 开发票<br>开发票         |                                           |

票 Ŧ

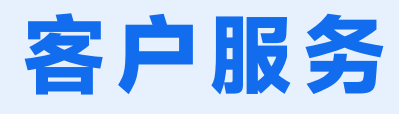

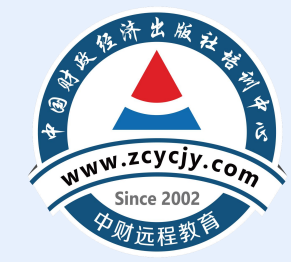

### 在学习过程中有任何疑问请随时拨打我们的客服电话4008207916或者通过官网在线客服联系我们。

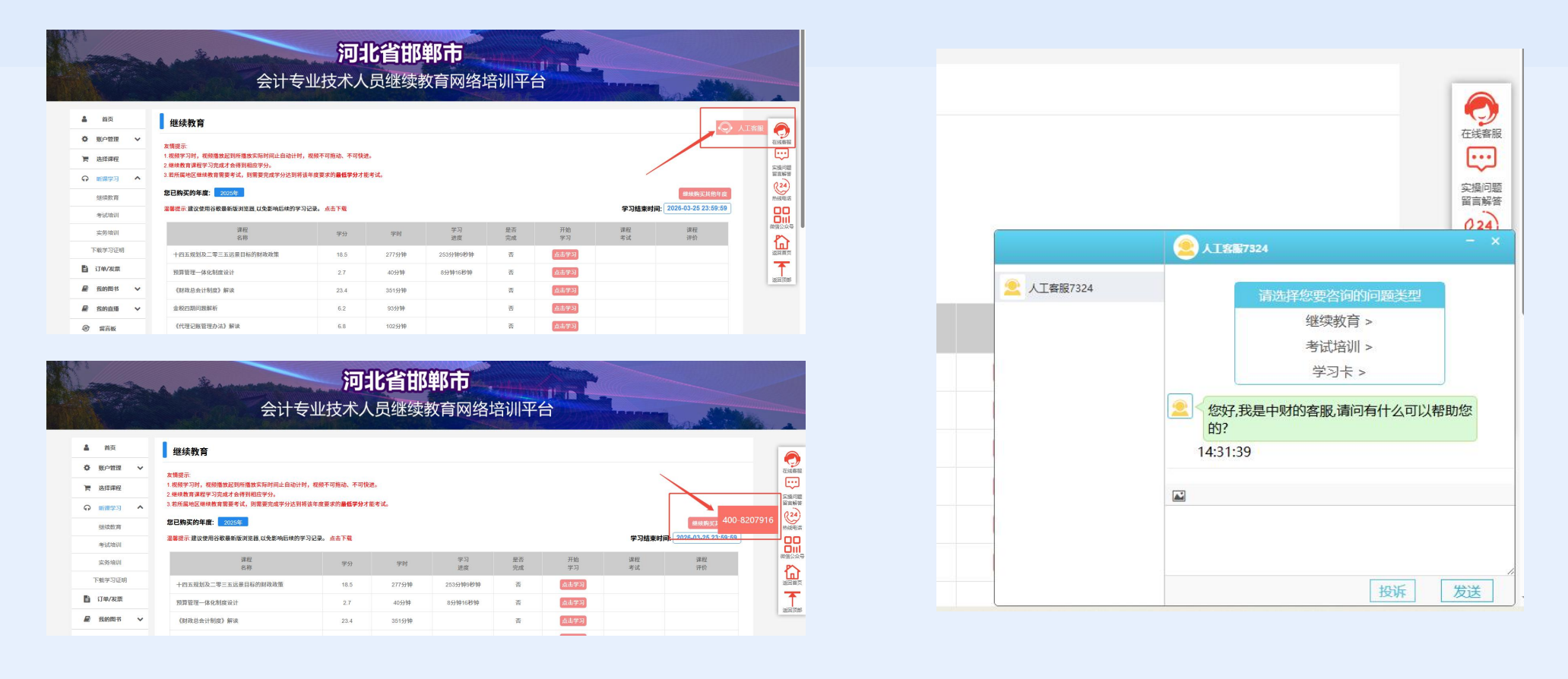

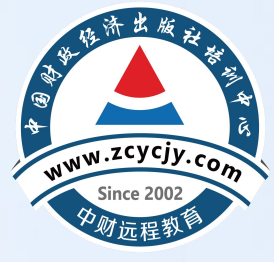

# 手机端学习流程

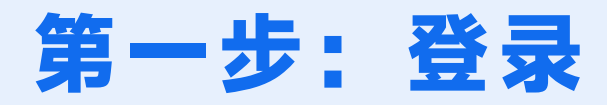

#### 已在【**河北省会计人员管理服务系统**】成功报名的学员, 可以使用微信小程序搜索【**中财培训**】,或扫描小程序 二维码,使用姓名、身份证号码进行登录

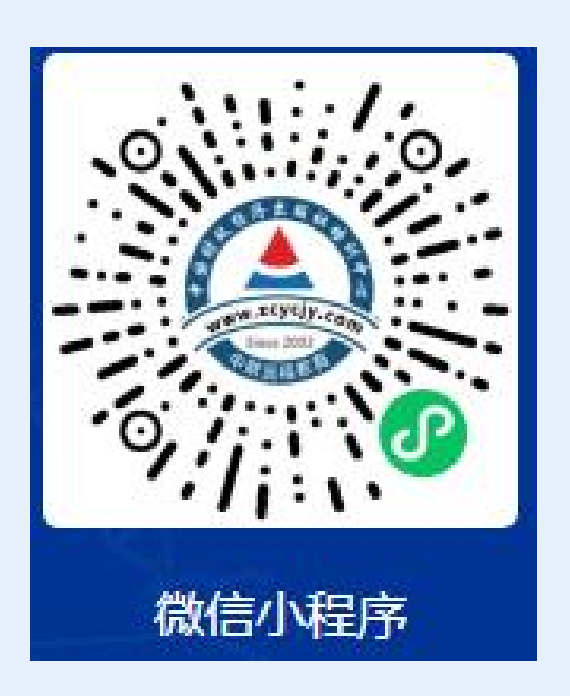

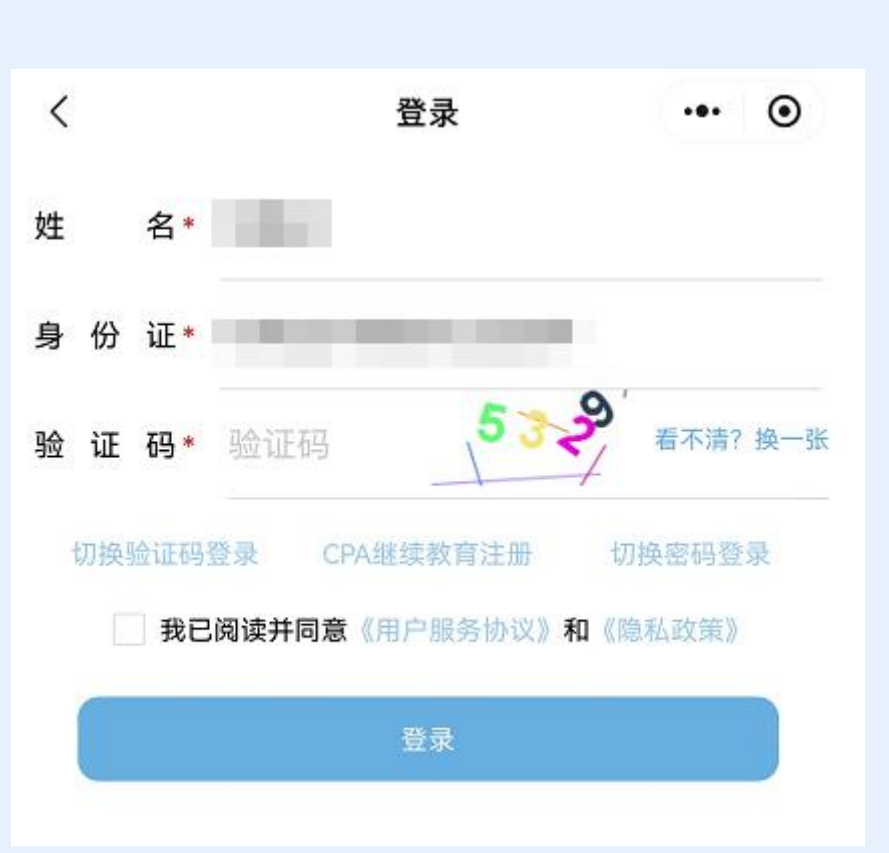

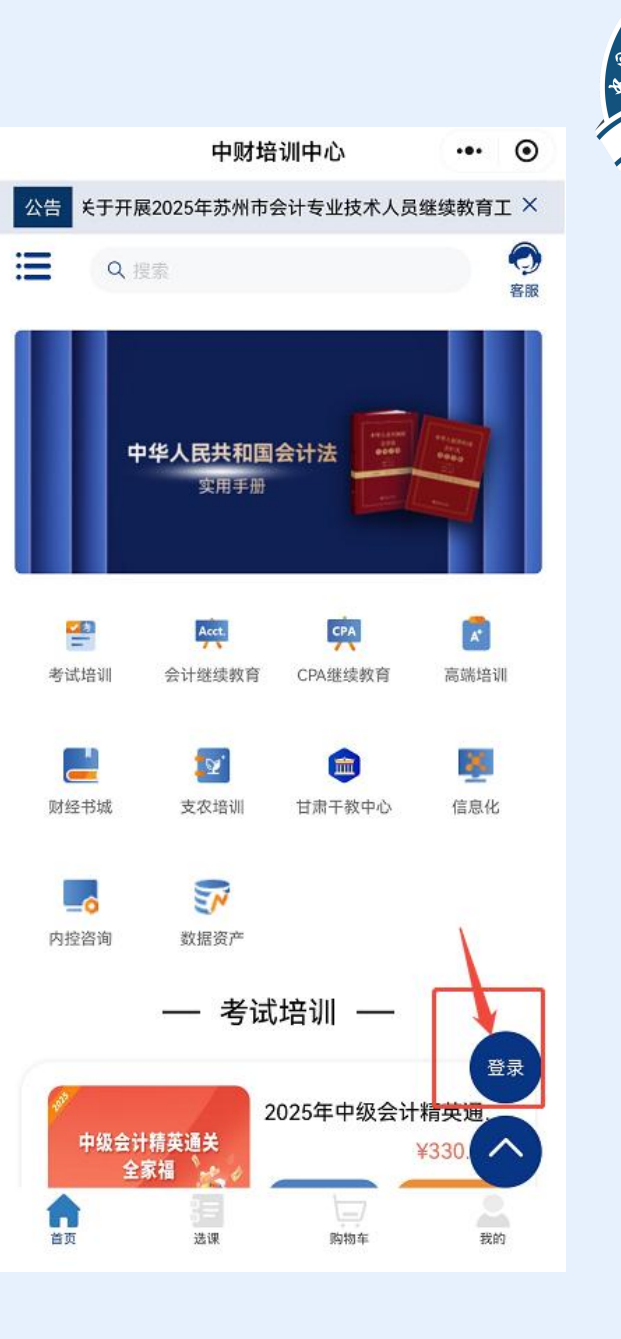

www.zcycjy.com

Since 2002

第二步:选择课程

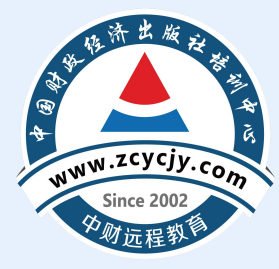

#### 点击【<mark>开始学习</mark>】,选择【<mark>前往购买</mark>】, 选择需要学习的年度进行选课,可通过两 种方式进行选课

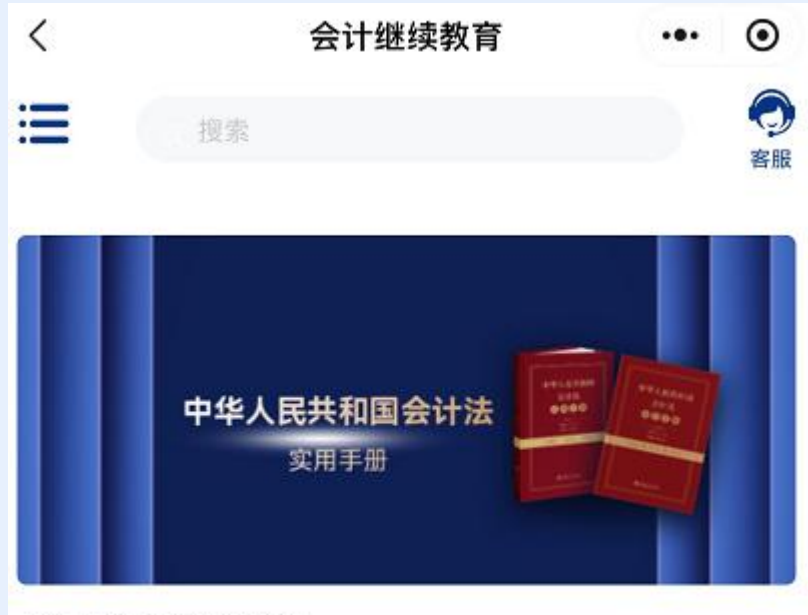

#### 会计继续教育学习

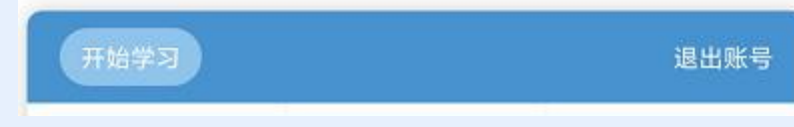

| 学习其他年度课程请点击右侧 |        | 前往购买  |
|---------------|--------|-------|
|               |        |       |
| <             | 选择学习年度 | ••• • |
| ① 请您选择学习年度    | E      |       |
| 2025 年度       |        | >     |
| 2024 年度       |        | >     |
| 2023 年度       |        | >     |
| 2022 年度       |        | >     |
| 2021 年度       |        | >     |
| 2020 年度       |        | >     |

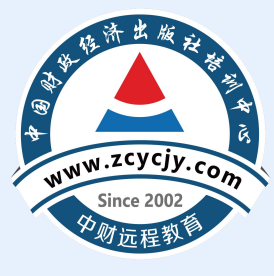

一键选课(由系统根据年度学分要求随机匹配课程):点 击【一键选课】,选择课程类型-企业类/行政事业类,点击 【确认】。

| <    | 2025年度选课方式 | ••• • |
|------|------------|-------|
| 自由选课 |            | >     |
| 一键选课 |            | >     |

| <           | 2025年度-                    | -键选课              | ••• •  |
|-------------|----------------------------|-------------------|--------|
|             | 企业类                        | (770 <b>0</b> 429 |        |
| 企业财务数<br>案例 | 牧字化建设与场景应用                 | Ħ                 |        |
| 対影音理理論      |                            |                   |        |
| 新会计法制       | <b>军读</b><br>110度专业        |                   |        |
| 部门整体引起      | 5出绩效评价案例分标<br>[15点问题 —— 5业 | f                 | 19.6学分 |
| 关于加         | 请确认信                       | 言息                |        |
| 切实排         | 3学分                        |                   |        |
| 会计准         | 我再想想                       | 确认                |        |
| 企业会计和3      |                            |                   |        |
| 筹资决策        |                            |                   |        |
| 财务整理班位      |                            |                   |        |
|             |                            |                   |        |
|             |                            |                   |        |
|             |                            |                   |        |
|             |                            |                   |        |
| 已选:         | 63学分                       |                   | 去结算    |

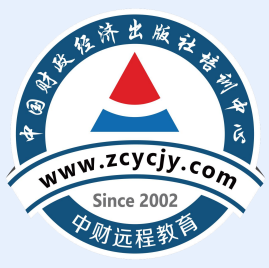

...

自由选课:选择需要学习的年度、会 计人员级别与科目类型。自由选择课 程时,需按照年度学分要求进行选课。 选好课程后,点击【确认】。注: 2020-2024补学年度需要学习满90专 业学分,2025年度需要学习满60专业 学分

| <    | 2025年度选课方式 | ••• | • |
|------|------------|-----|---|
| 自由选课 |            |     | > |
| 一键选课 |            |     | > |

| <    | 2025年度选课方式 | <br>۲ | <                     | 2025年度一键道                    | 志课   |
|------|------------|-------|-----------------------|------------------------------|------|
| 自由选课 |            | >     |                       | 企业类                          | 政事业类 |
| 一键选课 |            | >     | 企业财务数<br>案例<br>财务管理理论 | 字化建设与场景应用                    |      |
|      |            |       | 新会计法解                 | <b>读</b><br>初度专业             |      |
|      |            |       | 部门整体支                 | 出绩效评价案例分析<br>6月月期——专业        |      |
|      |            |       | 关于力<br>切实报            | <b>请确认信息</b><br>"已选: 63 学分 " | l,   |
|      |            |       | 会计准                   | 我再想想                         | 确认   |
|      |            |       | 筹资决策                  |                              |      |
|      | 初级         |       |                       |                              |      |
|      | 中级         |       |                       |                              |      |
|      | 高级         |       |                       |                              |      |
|      | 取消         |       | 已选:                   | 63学分                         | ÷    |
|      |            |       |                       |                              |      |

第三步: 缴费

### 点击去支付,选择支付方式进行 付款

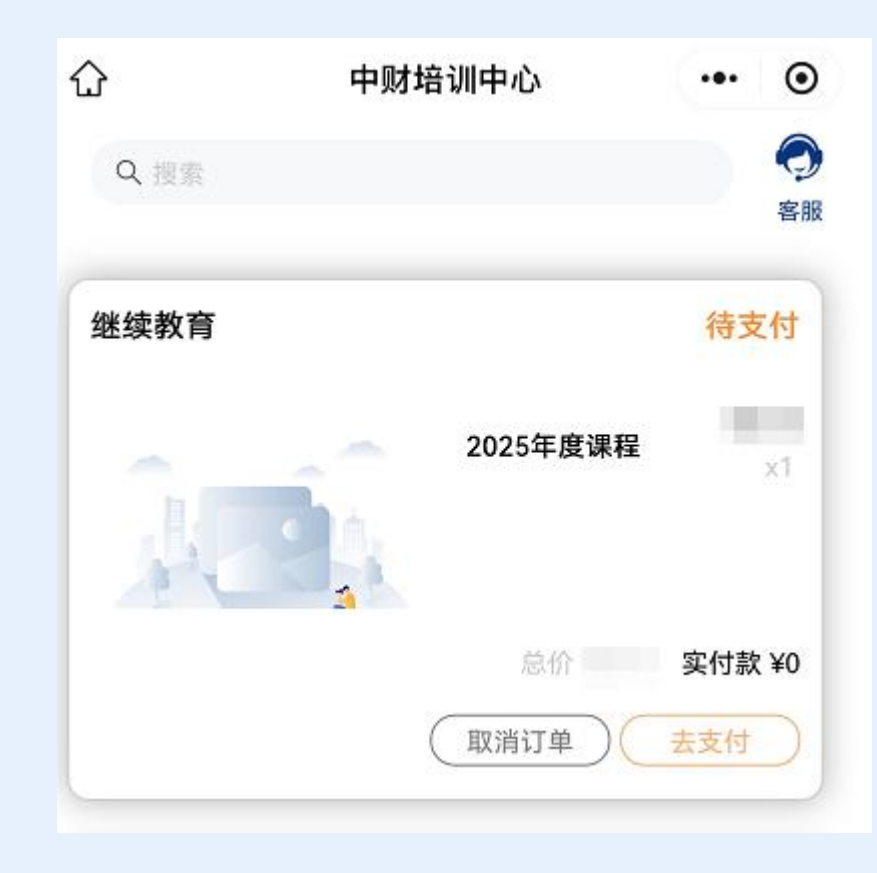

| ۵       | 中财培训中心                               | ••• •        |
|---------|--------------------------------------|--------------|
| Q. 28.2 |                                      | う客服          |
| 继续教育    |                                      |              |
| 18      | 2025年度课程                             | ¥37.8<br>x1  |
|         |                                      | 实付款 ¥0       |
|         | (取消订单)(                              |              |
| 继续教育    |                                      |              |
| 18      | 2024年度课程                             | ¥54.48       |
|         | ···································· | €1J#A ≢54.40 |
|         | 頃远拴又竹万式                              | ~            |
| 😒 微信支付  |                                      |              |
| (¥) 优惠宝 |                                      | 0            |
|         | 支付                                   |              |

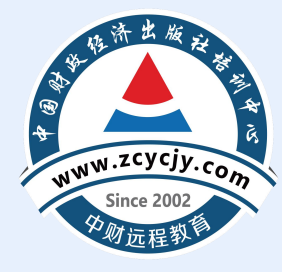

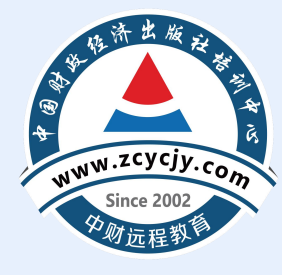

### 第四步:学习课程

支付完成后,在首页点击【会计继续教育】,点击 【开始学习】,选择需要学习的年度,进入课程列表 页面,点击课程后方【播放键】学习课程。

| 专业科目               | 公律     | 需科目 |
|--------------------|--------|-----|
| 中信网络洗脑印刷           | 1.7学分  |     |
| 电信网络诈骗识别<br>与防苛    | 25分钟   |     |
| -5000              | 已学15分钟 |     |
| 经这些任由计的责           | 18.9学分 |     |
| 5200页在中口的重<br>占 难占 | 283分钟  |     |
|                    | 暂无学习记录 |     |
| <b>今业会计准则</b> 应用   | 15.1学分 |     |
| 企业会计准则应用<br>安例     | 226分钟  |     |
| 案例                 | 暂无学习记录 |     |
| 建放等理方法与实           | 7.1学分  |     |
| 频双官理力法可关<br>条案例讲解  | 107分钟  |     |
|                    | 暂无学习记录 |     |
| 新会计社下会计信           | 8.1学分  |     |
| 息质量检查重占            | 122分钟  |     |
| 态成重位宣重点            | 暂无学习记录 | -   |
|                    | 6.2学分  |     |
| 金税四期问题解析           | 93分钟   |     |
|                    | 暂无学习记录 |     |
| 《会计软件基本功           | 5.1学分  |     |
| 能和服务规范》解           | 77分钟   |     |
| 读                  | 每无学习记录 | 下载  |

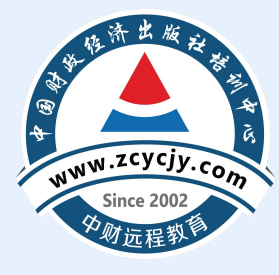

### 第五步:考试

### 课程学习完成后点击课程后方【<mark>开始考试</mark>】, 考试通过即可。

| 专业科目            |                                       | 公需科目            |      |  |
|-----------------|---------------------------------------|-----------------|------|--|
| 电信网络诈骗识别<br>与防范 | <b>1.7学分</b><br><b>25分钟</b><br>已学25分钟 | 0               | 开始考试 |  |
| 经济责任审计的重        | 18.9学分                                | <del>8</del>    | 0    |  |
| 点、难点            | 至55万 <b>年</b><br>暂无学3                 | 习记录             |      |  |
| 企业会计准则应用        | 15.1学分                                | 6               | -    |  |
| 案例              | 226分钟<br>哲无学3                         | <b>》</b><br>习记录 | U    |  |
| 结效管理方法与实        | 7.1学分                                 |                 |      |  |
| 务案例讲解           | 107分钟<br>暂无学习                         | <b>)</b><br>习记录 | U    |  |
| 新会计法下会计信        | 8.1学分                                 |                 |      |  |
| 息质量检查重点         | 122分钟<br>暂无学3                         | <b>)</b><br>习记录 | U    |  |
|                 | 6.2学分                                 |                 |      |  |
| 金税四期问题解析        | <b>93分钟</b><br>暂无学3                   | 习记录             | O    |  |
| 《会计软件基本功        | 5.1学分                                 |                 | -    |  |
| 能和服务规范》解<br>读   | 77分钟<br>暂无学3                          | 习记录             | 下载   |  |

2025年度学习

••• •

<

### 第六步:如何申请发票

支付成功后,即可申请发票。 点击页面右下角【我的】, 点击页面中【我的订单】; 点击所需申请发票的年度订 单操作下的【开发票】输入 开票信息。

|      | 中财培训中心   | ••• (       |
|------|----------|-------------|
| Q 搜索 |          | 4           |
| 继续教育 |          | 已付款         |
|      | 2025年度课程 | <b>₽</b> ×1 |
|      | 总价       | 实付款         |
|      |          | <b>美刊款</b>  |

| <                          | 开具发票                                                                                    | ••• | ۲ |
|----------------------------|-----------------------------------------------------------------------------------------|-----|---|
| 抬头类型 📿<br>发票类型 🥝<br>普票种类 🥝 | <ul> <li>个人或事业单位 </li> <li>● 単位</li> <li>● 普票 </li> <li>● 专票</li> <li>● 电子发票</li> </ul> |     |   |
| 发票抬头                       | 请输入发票抬头 (全称)                                                                            |     |   |
| 邮箱                         | 请输入邮箱                                                                                   |     |   |
| 纳税人识别号                     | 请输入纳税人识别号                                                                               |     |   |
| 单位地址                       | 请输入单位地址                                                                                 |     |   |
| 单位电话                       | 请输入单位电话                                                                                 |     |   |
| 银行账号                       | 请输入银行账号                                                                                 |     |   |
| 开户银行                       | 请输入开户银行                                                                                 |     |   |
| 备注                         | 请输入备注                                                                                   |     |   |

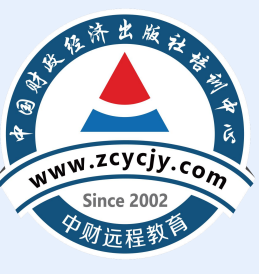

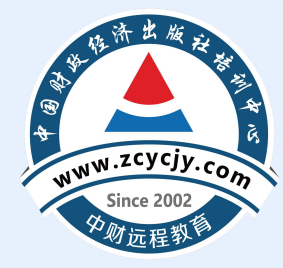

## 客户服务

#### 在学习过程中有任何疑问请随时拨打 我们的客服电话4008207916或者通 过官网在线客服联系我们。

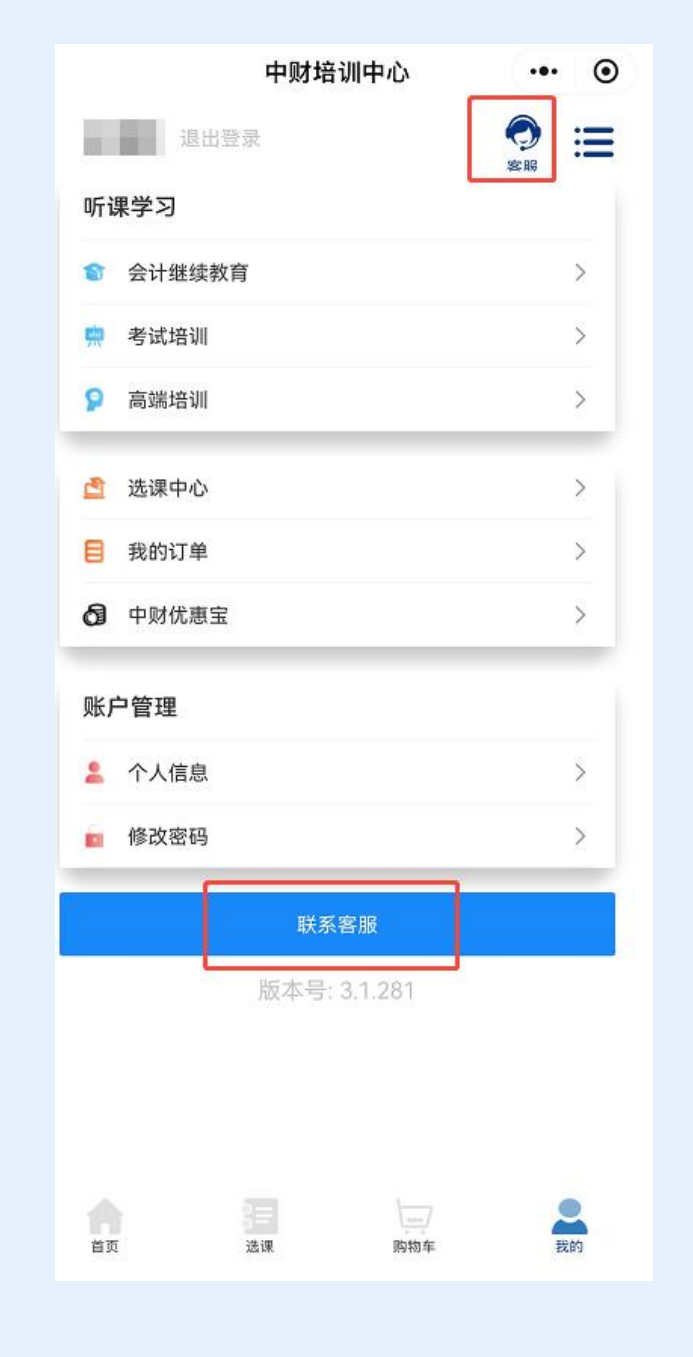